| STEP 1: Log in with your PAWS log in.                                                                                                    | HARTNELLCOLLEGE                                                                                                    |  |  |  |
|----------------------------------------------------------------------------------------------------|----------------------------------------------------------------------------------------------------|--|--|--|
| <b>STEP 2</b> : Fill in the information                                                                                                    | Messages Status Account Sign Out     Profile     First name •   Last name •   Date of birth •   Extended from todayyyy.   Student ID •   Student ID •   Campus Resident? •   Select |  |  |  |
| STEP 3: Upload the proof of COVID-19<br>vaccination, select the document type & click<br>"Choose Files". Select the document you<br>want to upload.<br>Click "Continue"To submit your health forms for free, click on<br>"Submit your health forms for free without<br>the upgrade."You are done!Once you've successfully submitted your<br>proof of vaccination, your document will be<br>reviewed within 24 hours by the Med+Proctor<br>team. You can choose to expedite the review<br>for \$10 which will speed up the process. THIS<br>IS OPTIONAL. | Image: Notice Status       Account       Sign Out                                                                                                    |  |  |  |

| Your submission will be reviewed.                                                                                          |                                                                                       | Messages                    | Status        | Account | Sign Out |  |
|----------------------------------------------------------------------------------------------------|---------------------------------------------------------------------------------------|-----------------------------|---------------|---------|----------|--|
|                                                                                                    | Status                                                                                |                             |               |         |          |  |
|                                                                                                    | Vaccine Record                                                                        |                             |               |         |          |  |
|                                                                                                    | Your record is being reviewed<br>Med+Proctor will notify you via email when we approv | e your submission.          | O Document    |         |          |  |
|                                                                                                    | Click here to submit another document                                                 |                             |               |         |          |  |
| Once your record is reviewed, you will receive an email from <u>admin@reminders.medproctor.com</u> with your verification. | Immunization Requirements<br>admin@reminders.medproctor.com                           |                             |               |         |          |  |
|                                                                                                    | Your required medical in<br>Thank you,<br>Your hends at Med+Pro                       | formation has been verified | as compliant. |         |          |  |